## 未受入理由の把握:エラー一覧表

「未受入データ」を印刷すると、各データの先頭にエラー番号が表示されます。 エラー番号は、受け入れられなかった理由をさしています。ここでは、エラー番号の一覧表 と考えられる未受入理由について記述します。

> <u>未受入データー覧表</u> Err02 "\*),"0","0","0","0","02 6 2"," 13","0"," 1","1263"," ",162000,,"0"," 0"," "," 31","1114"," 2",16200 ",

| エラー番号 | 未受入理由                             |
|-------|-----------------------------------|
| Err00 | 桁または行あふれ                          |
| Err01 | 書式エラー(区切り記号等不正)                   |
|       | 例)「消費税金額」と「消費税計算区分」の指定が正しいですか?たとえ |
|       | ば、税込自動計算の金額を指定していながら、計算区分は0(入力しな  |
|       | い状態)になっていませんか?伝票先頭行を表す*の指定は正しいです  |
|       | か?(*行から次の*行までを一枚の伝票として読み込みます。)    |
| Err02 | 伝票入力可能期間外の入力                      |
|       | 例)受け入れる会社の会計期間内の日付が指定されていますか?     |
|       | 受け入れる会社の会計期間の日付表示(西暦・和暦)と汎用データの   |
|       | 日付が一致していますか?                      |
| Err03 | 暦上存在しない日付の入力                      |
| Err04 | 存在しない部門コード                        |
| Err05 | 存在しない総勘定科目コード                     |
| Err06 | 存在しない補助科目コード                      |
| Err07 | 存在しない現場コード                        |
| Err08 | 存在しない工種コード                        |
| Err09 | 存在しない業者コード                        |
| Err10 | 存在しない発注No.コード                     |
| Err11 | 存在しない税区分                          |
| Err12 | 存在しない事業区分                         |
| Err13 | 存在しない用途区分                         |
| Err14 | 存在しない伝票区分                         |
| Err15 | 存在しない登録区分                         |
| Err16 | 存在しない付箋                           |

「未受入データ」が発生した場合は、次のどちらかの方法を実行します。

パターン1:「未受入データ」のみを転送したファイルを作成、修正後再受入。

パターン2:「受入済みデータ」を削除、元汎用データファイルを修正後再受入。

元汎用データファイルは未受入データ行を修正。

## 未受入データが発生した場合の対処方法

パターン1:「未受入データ」を転送したファイルを作成する方法

「未受入データ」のみを転送したファイルを作成、修正後再受入。

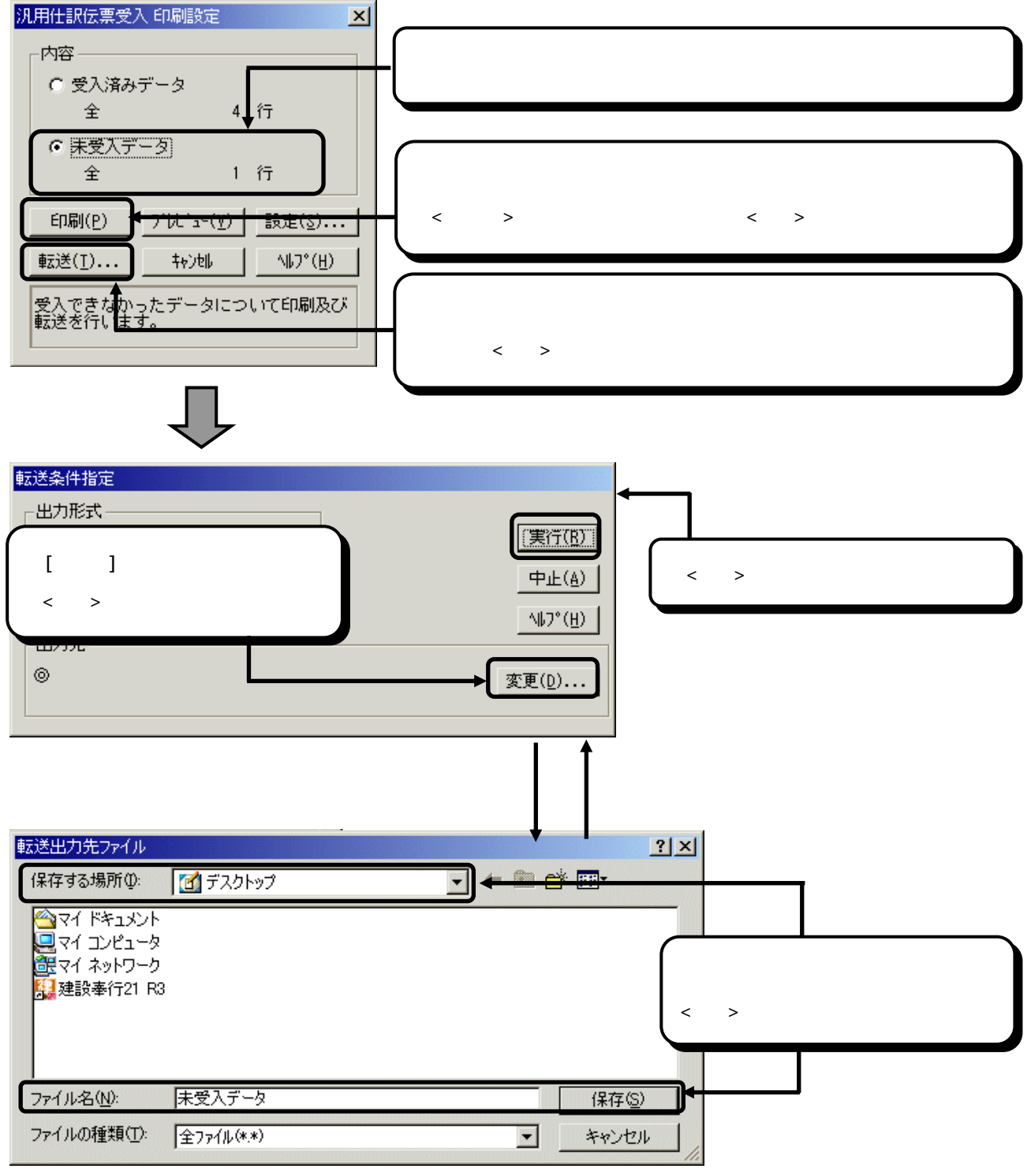

未受入データファイルがデスクトップに「未受入データ」として転送されます。 次に転送したデータを修正します。 ここでは、受け入れる会社の会計期間の日付表示(西暦・和暦)と汎用データの日付が一致 していなかった場合を例として修正していきます。

前ページで作成したデスクトップ上にある未受入データファイルをダブルクリックします。 前述では、保存場所を「デスクトップ」とし、ファイル名を「未受入データ」としています。デ スクトップ以外にファイルを作成した場合は、エクスプローラやマイコンピュータから該当ファ イルを指定して下さい。

左から右へ作成項目が表示されています。該当箇所を修正します。「伝票日付」に西暦の日付が 指定されていたものを和暦へ変更します。

修正が終了したら「上書き保存」を行い、メモ帳を終了します。

[随時処理]-[汎用データ受入]-[汎用仕訳伝票受入]メニューを起動します。「フォルダ+ファイル名」として修正したファイルを指定し、受入を実行します。未受入データが0行と表示されたら、全データ受入完了です。

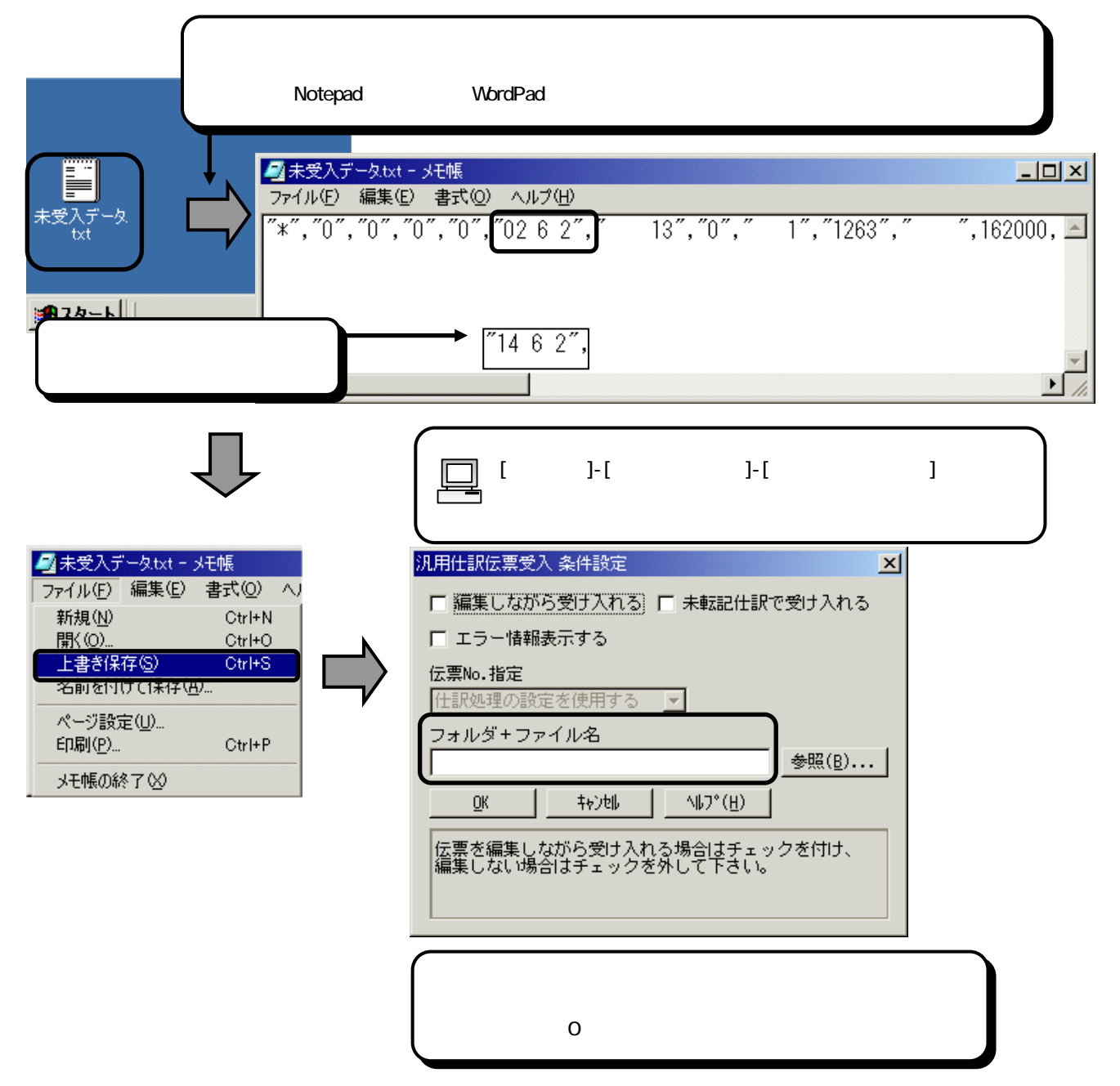

## パターン2:汎用データ受入で受け入れた伝票を一括で削除する方法

「受入済みデータ」を削除、元汎用データファイルを修正後再受入。 元汎用データファイルは未受入データ行を修正。

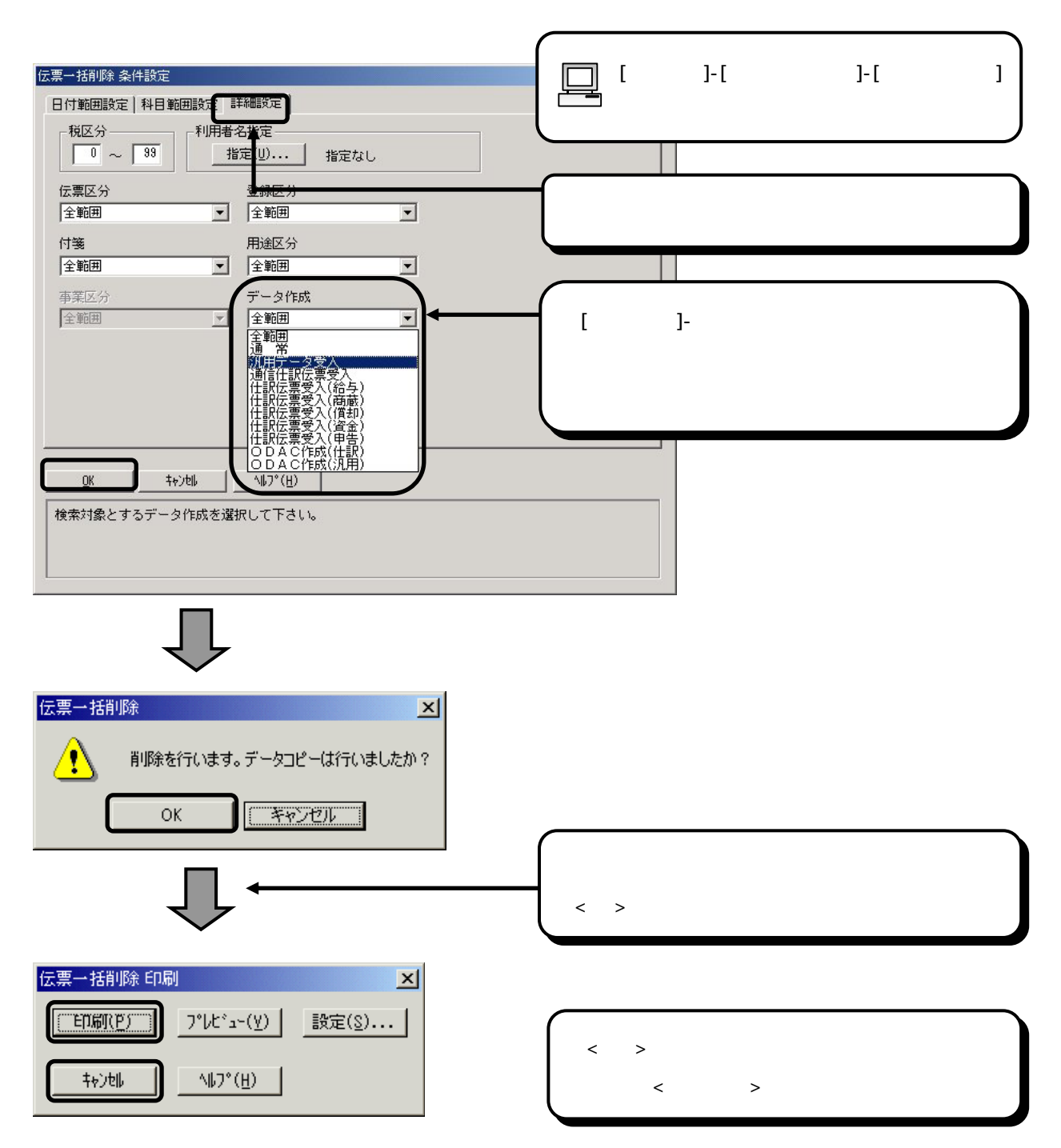

元の汎用デーファイルの未受入部分を修正します。

ここでは、受け入れる会社の会計期間の日付表示(西暦・和暦)と汎用データの日付が一致 していなかった場合を例として修正していきます。

元の汎用データファイルをダブルクリックします。

ここでは、保存場所を「デスクトップ」とし、ファイル名を「汎用データ」としています。

デスクトップ以外にファイルがある場合はエクスプローラやマイコンピュータから該当ファイル を指定して下さい。

左から右へ作成項目が表示されています。該当箇所を修正します。「伝票日付」に西暦の日付が 指定されていたものを和暦へ変更します。

修正が終了したら「上書き保存」を行い、メモ帳を終了します。

[随時処理]-[汎用データ受入]-[汎用仕訳伝票受入]メニューを起動します。「フォルダ+ファイル名」として修正したファイルを指定し、受入を実行します。未受入データが0行と表示されたら、全データ受入完了です。

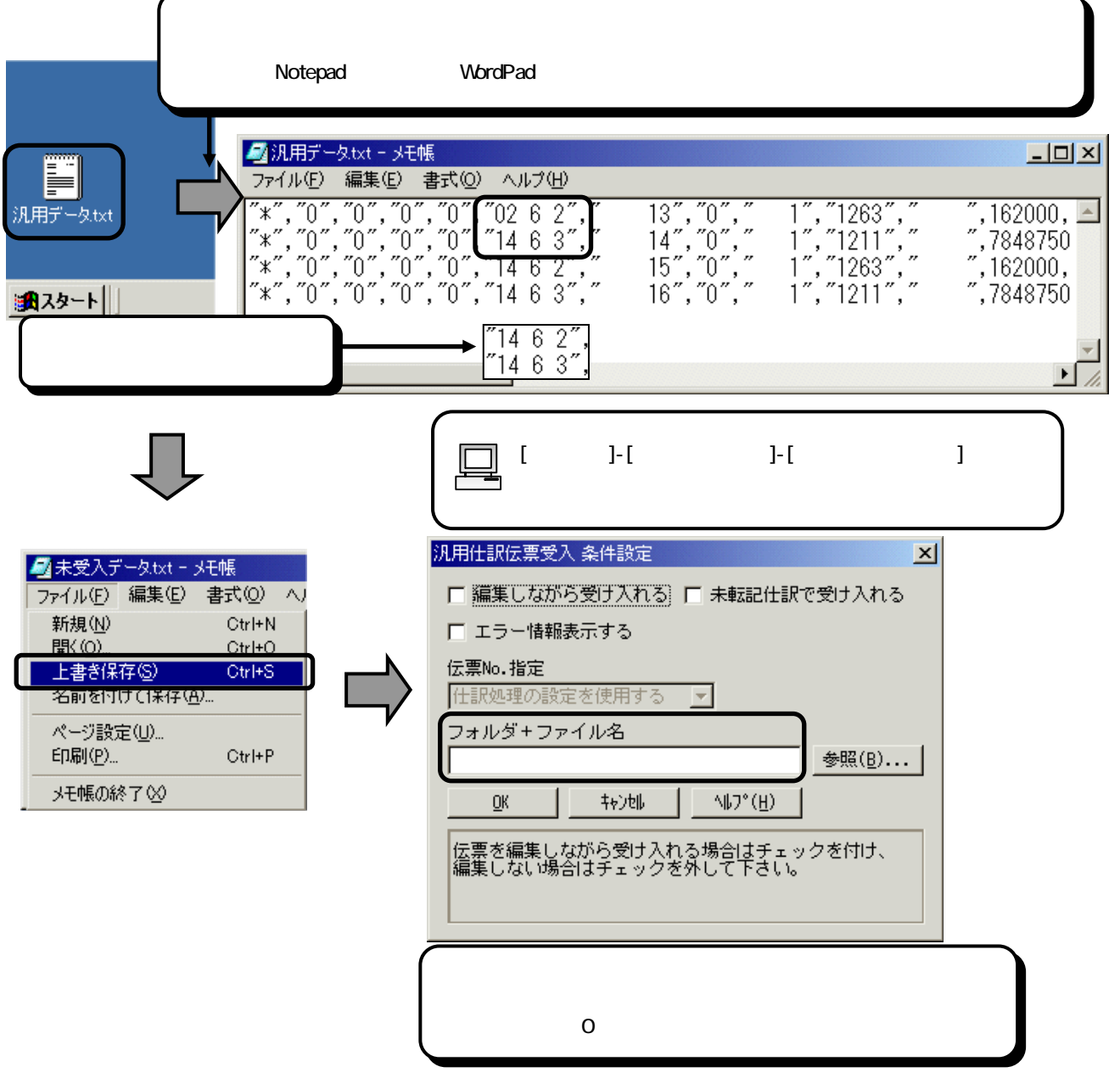